# INPS

Modalità di accesso ai Servizi di informazione del Front Office INPS POLO ESERCITO

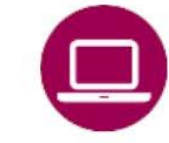

- App INPS MOBILE «Sportelli di Sede»
- Sito INPS <u>www.inps.it</u> Area My INPS «Le sedi INPS»
- Contact center 803164 06/164164

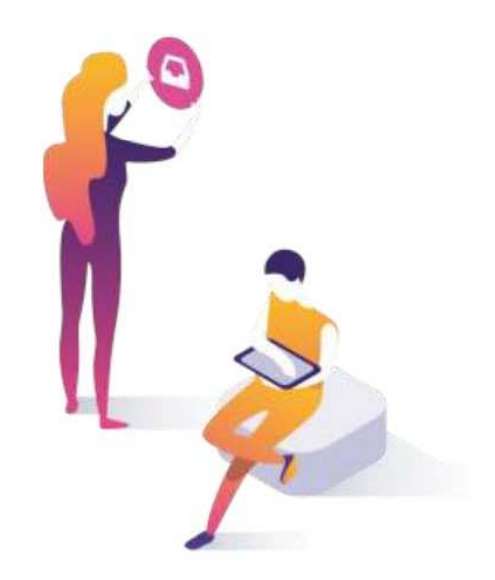

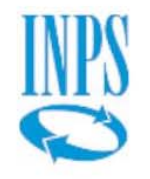

## Prenotazione accesso ai servizi di informazione e consulenza INPS

#### Servizi di prenotazione per informazione e consulenza INPS

#### Modalità di accesso ai servizi

Si accede ai servizi **di informazione di primo livello e consulenze ai cittadini su prenotazione attraverso i canali di seguito elencati,** con possibilità di scegliere la modalità di erogazione in presenza o su ricontatto telefonico.

- App INPS Mobile «Sportelli di Sede» (con e senza autenticazione)
- Sito <u>www.inps.it</u> «Le sedi INPS» (con autenticazione)
- Sito <u>www.inps.it</u> « Area personale My INPS » (con autenticazione)
- Contact center 803164 (chiamata gratuita da rete fissa) 06/164164 (da rete mobile)

#### Informazione di primo livello

L'utente che opta per l'accesso fisico allo sportello (Sportello veloce o Sportello Pensioni, Ammortizzatori ecc.) dovrà recarsi presso la sede nel giorno e all'ora prescelti, munito di codice di prenotazione.

#### Informazione di secondo livello (consulenza su appuntamento)

Il cittadino-utente sceglie se ricevere la consulenza in presenza, in modalità telefonica o in modalità webmeeting.

All'atto della prenotazione, sarà inviata una conferma all'utentecon giorno e ora dell'appuntamento fissato e la modalità di erogazione prescelta.

#### Servizi web e mobile per prenotazione appuntamento

#### QUANDO UTILIZZARE IL SERVIZIO

I servizi di prenotazione qui descritti sono stati lanciati nel 2019 assieme alla nuova piattaforma CRM a supporto delle relazioni con l'utenza.

#### **COME ACCEDERE**

Il servizio è accessibile **con Codice Fiscale e SPID** oppure con

- CIE (Carta di identità elettronica 3.0)
- CNS .

Con l'app «INPS Mobile» è possibile prenotare anche senza autenticazione inserendo solo il codice fiscale.

#### **DESCRIZIONE SERVIZIO**

Tramite l'app «INPS Mobile» o il «sito Inps» è possibile prenotare un accesso presso gli sportelli di sede, selezionando la Sede INPS competente, il giorno, l'ora, lo sportello (sportello veloce, sportello pensioni, ...) secondo il servizio richiesto al fine di ricevere informazioni di primo livello.

E' possibile, altresì, visualizzare:

- orari di apertura,

- tempi medi di servizio, numero di persone in coda,
- stato di avanzamento della coda.

Per prenotare una Consulenza, invece, si deve utilizzare il servizio «Agenda Appuntamenti» dal sito INPS o tramite il Contact Center telefonico.

#### RACCOMANDAZIONI PER L'UTENTE

E' possibile scegliere se prenotare un accesso fisico allo sportello, fissare un contatto telefonico o in modalità web-meeting.

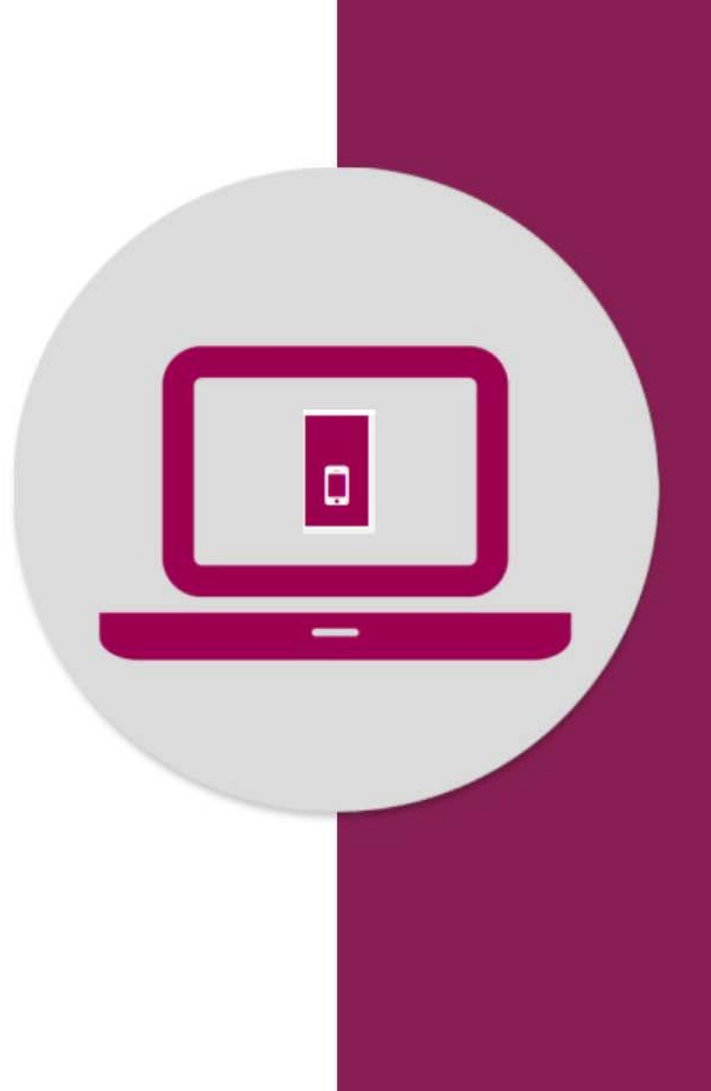

Prenotazione accesso a Sportelli tramite App «Inps Mobile» servizio **Sportelli di Sede** 

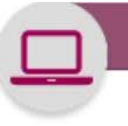

#### 🖉 ⊑ ‡ ♥ 🕺 🛇 🛜 🖬 100% ੈ 08:42

Sportelli di Sede

#### Descrizione del servizio

Il servizio consente di visualizzare informazioni sugli sportelli di sede aperti al pubblico. Le informazioni riguardano: orari di apertura, tempi medi di servizio, numero di persone in coda, stato di avanzamento della coda.

Il servizio consente inoltre di prenotare un accesso presso gli sportelli di sede.

 Appena accedi al servizio Sportelli di Sede visualizzi una breve descrizione del servizio

Dopo aver letto, procedi con il pulsante Avanti

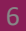

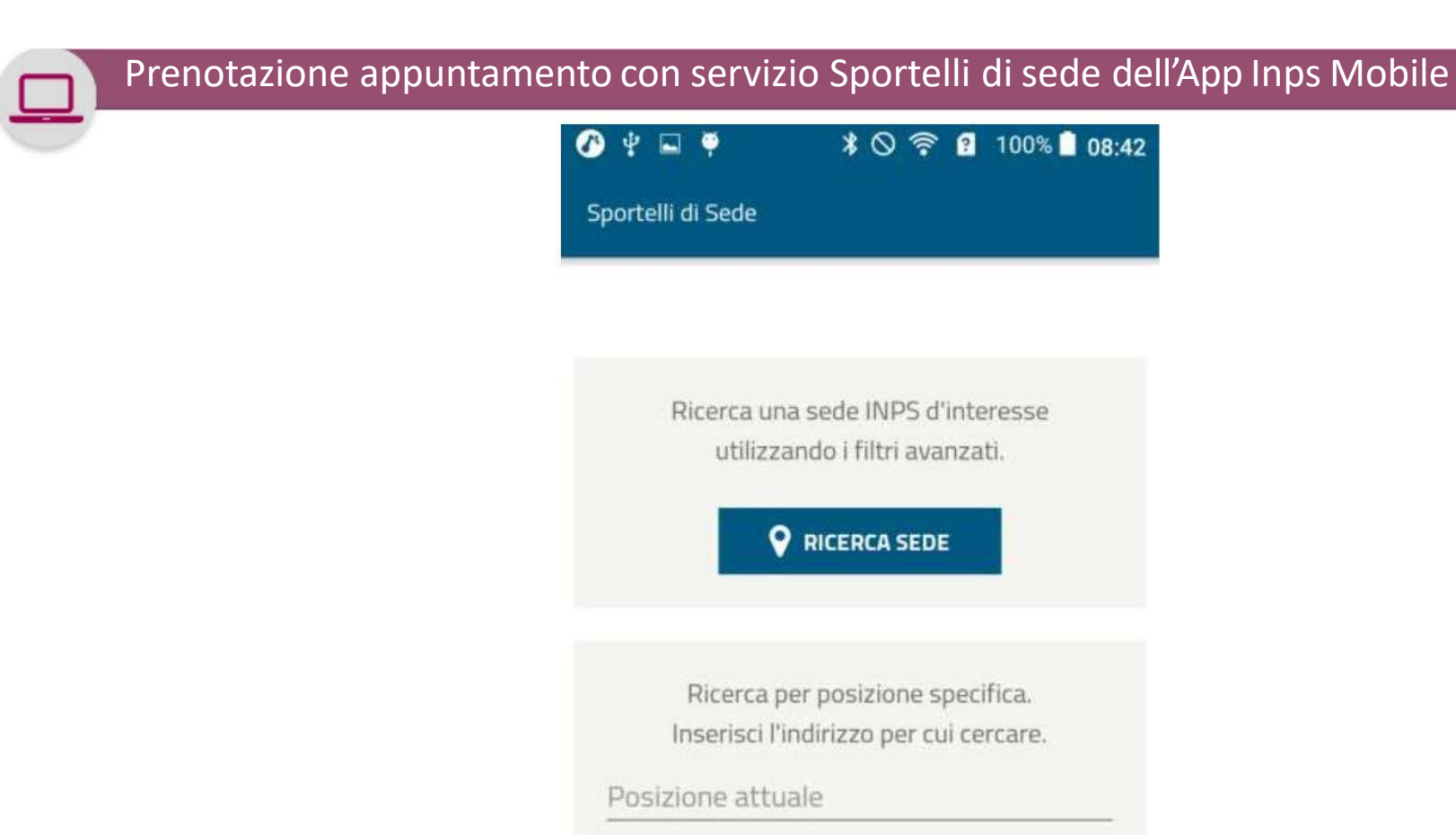

| utilizza                                     | ando i filtri ava                         | anzati.<br>E              |
|----------------------------------------------|-------------------------------------------|---------------------------|
| Ricerca p<br>Inserisci l'i<br>Posizione attu | er posizione s<br>Indirizzo per c<br>Iale | specifica.<br>ui cercare. |
|                                              | <b>♀</b> CERCA                            |                           |
| LE M                                         | IE PRENOTAZ                               | IONI                      |
| $\bigtriangledown$                           | 0                                         |                           |

Ricerca una sede INPS d'interesse

🕐 🖞 🖬 🏺

Sportelli di Sede

\* 🛇 🛜 🔋 100% 🗋 08:42

Innanzitutto seleziona la Sede Inps in cui prenotare l'appuntamento.

Puoi farlo anche inserendo il tuo indirizzo di residenza o del luogo in cui ti trovi e cliccando su Cerca

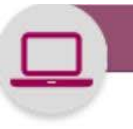

Sportelli di Sede < **Ricerca** sede **Regione:** Abruzzo × Provincia: Chieti ¥ Comune: CHIETI ~ Sede: CHIETI - VIA DOMENICO SPEZIOLI 12 ¥

Salva come sede preferita Cerca su mappa Accedi alla sede Una volta individuata la Sede INPS a te più vicina, puoi anche Salvarla come Predefinita per l'accesso successivo e cercarla nella Mappa

Accedi alla Sede con l'apposito pulsante per prenotare il tuo appuntamento In presenza o telefonico

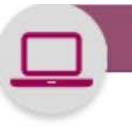

Sportelli di Sede
Dettaglio

CHIETI VIA DOMENICO SPEZIOLI 12 **Tel** 803164 La Sede rimarrà chiusa per la festività del Santo Patrono il giorno 11 Maggio \*Posizione fornita da Google

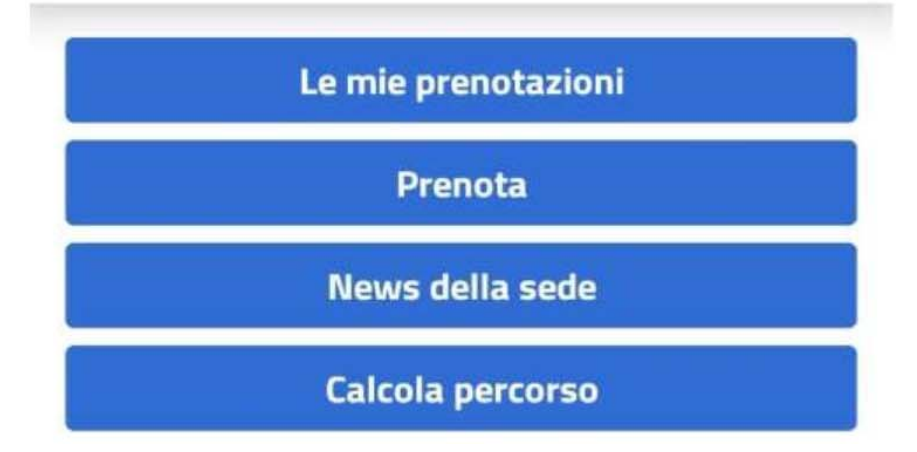

Visualizzate le informazioni della Sede INPS a te più vicina, puoi anche Salvarla come Predefinita per l'accesso successivo e calcolare il Percorso per raggiungerla

Accedi quindi con il pulsante **Prenota** 

9

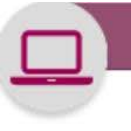

Sportelli di Sede

#### Descrizione del servizio

Il servizio di prenotazione eliminacode consente di prenotare il proprio turno presso gli sportelli aperti al pubblico.

Presso le strutture INPS sul territorio è attivo il servizio di prenotazione ad orario prefissato, con possibilità di scelta da parte dell'utente del giorno e dell'orario in cui si desidera accedere allo sportello.

E' consentito effettuare una sola prenotazione per ogni tipologia di sportello e fino ad un massimo di 3 prenotazioni.

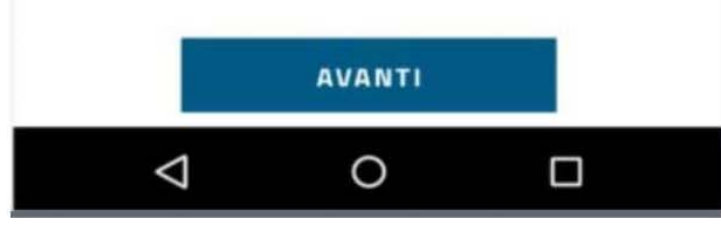

Visualizzi a questo punto la Descrizione del servizio di prenotazione.

Attenzione: puoi inserire solo una prenotazione per ogni tipo di sportello fino ad un massimo di tre

Procedi con il pulsante Avanti

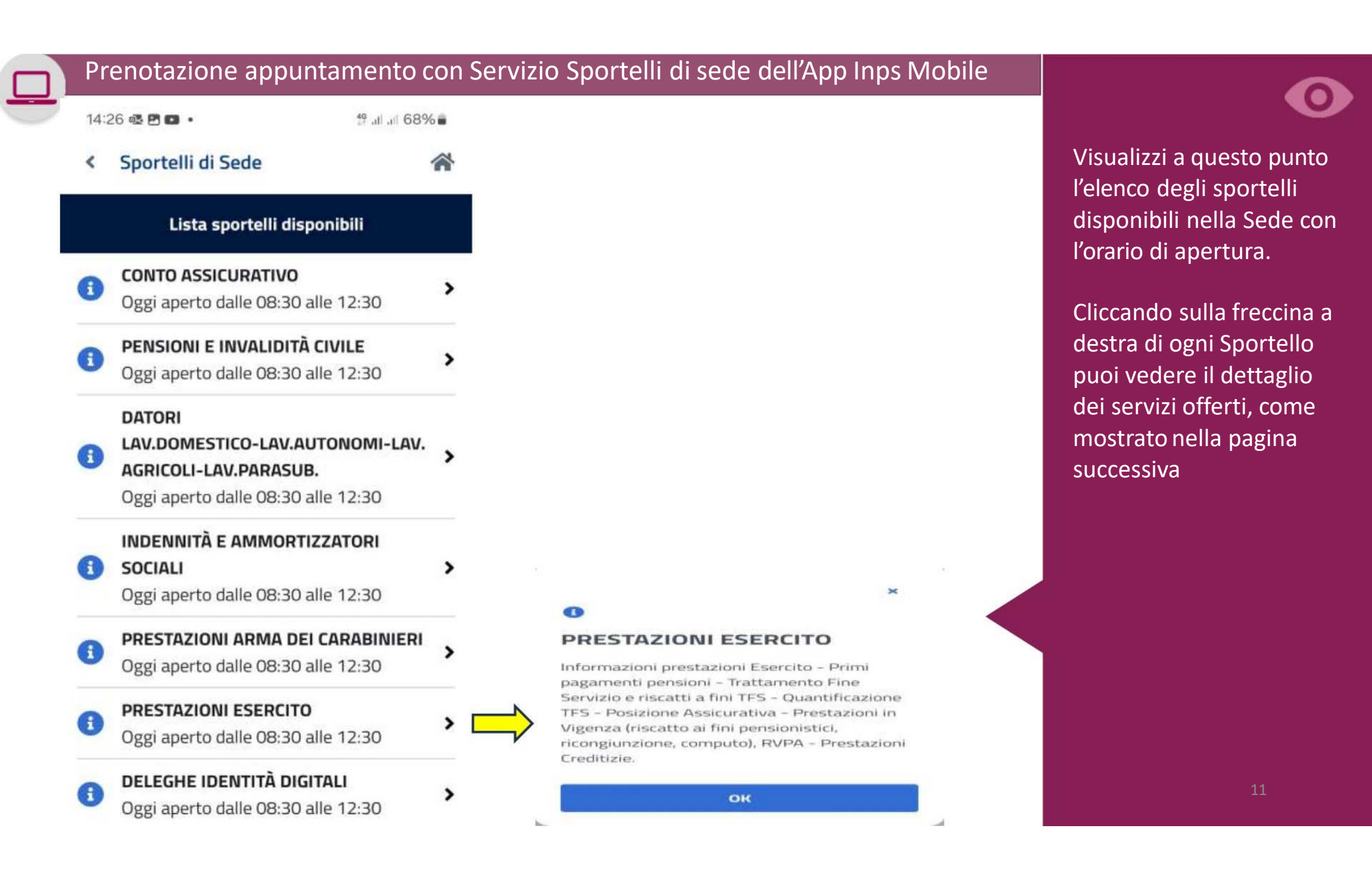

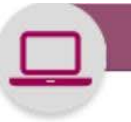

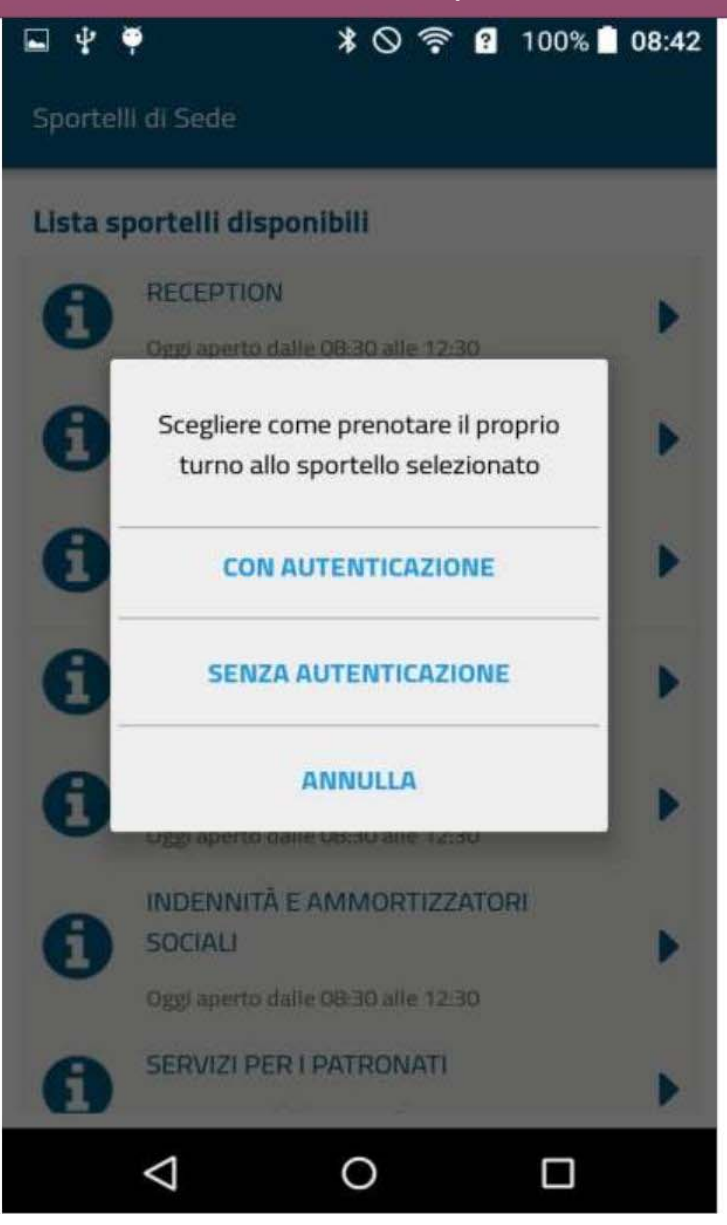

Puoi scegliere di prenotare con Autenticazione, per avere la possibilità di controllare e modificare i tuoi appuntamenti, inserendo il tuo Codice Fiscale e SPID/CIE/PIN Inps (Accesso anche tramite l'Area MY INPS del portale).

Oppure, se non ti interessa gestire con flessibilità l'appuntamento, puoi anche inserire la prenotazione Senza autenticazione indicando il tuo Codice Fiscale

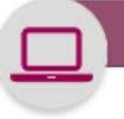

\* 🛇 🛜 🔋 100% 🗋 08:43

Sportelli di Sede

🖬 ψ 🏺

Gentile utente,

la prenotazione senza autenticazione, seppure possibile, non ti garantisce la massima flessibilità nella gestione della prenotazione stessa. Se vuoi proseguire comunque, clicca su PRENOTA, altrimenti torna alla precedente schermata e scegli PRENOTA CON AUTENTICAZIONE.

Per la prenotazione senza autenticazione è comunque necessario inserire il codice fiscale.

Codice Fiscale Obbligatorio

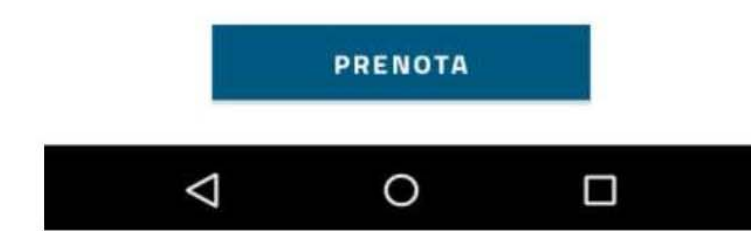

Anche nel caso tu scelga di procedere Senza Autenticazione, per prenotare devi:

- 1) inserire il tuo Codice fiscale e
- 2) cliccare sul pulsante Prenota

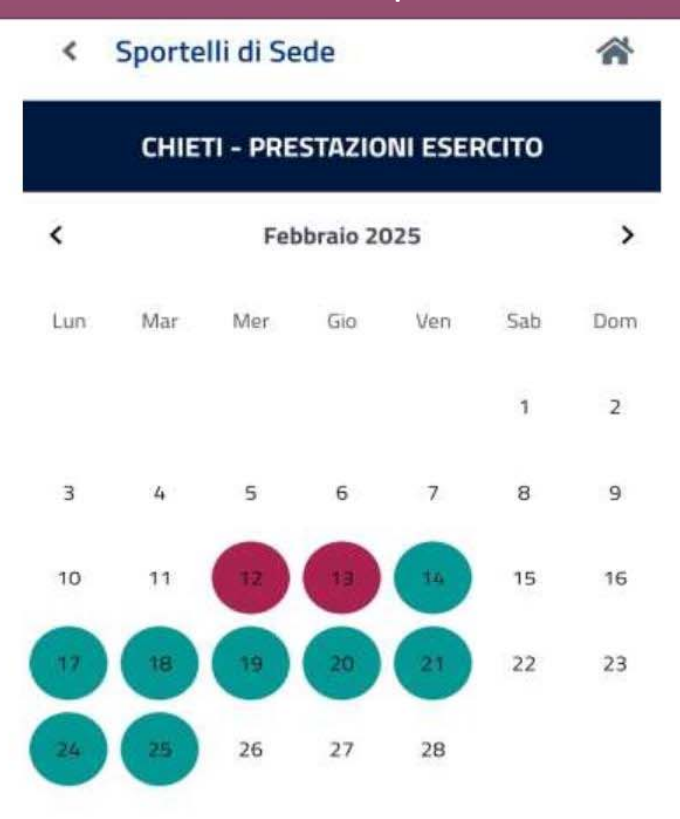

#### Legenda

Giorni disponibili per la prenotazione

Giorni non disponibili per la prenotazione

Giorni disponibili per prenotazioni senza accesso

Nel calendario del Mese trovi indicati in verde i giorni nei quali puoi cliccare sulle date in verde e inserire la tua prenotazione.

In rosso sono indicate invece le date nelle quali la Sede non può garantire il servizio.

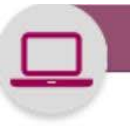

-

| < Sportelli di Sede                        | * |  |
|--------------------------------------------|---|--|
| CHIETI - PRESTAZIONI ESERCITO              |   |  |
| Seleziona un orario per il giorno 20/2/202 | 5 |  |
| 08:00                                      | * |  |
| 09:00                                      | ~ |  |
| 10:00                                      | ~ |  |
| 11:00                                      | ~ |  |
| 12:00                                      | ~ |  |
| Legenda                                    |   |  |
|                                            |   |  |

Orari disponibili per la prenotazione

Orari non disponibili per la prenotazione

Orari disponibili per prenotazioni senza accesso in sede

Puoi a questo punto selezionare con le freccine a destra l'orario da te preferito per l'accesso allo Sportello che hai precedentemente selezionato.

L'intervallo tra una prenotazione e l'altra va da un minimo di 8 minuti ad un massimo di 20 minuti e può variare da sede a sede, in base ai singoli contesti sociali e aspetti organizzativi della struttura.

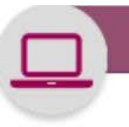

Sportelli di Sede

Riepilogo prenotazione

ATTENZIONE! Conferma la prenotazione entro 8 minuti

#### Sede

<

CHIETI Sportello PRESTAZIONI ESERCITO Codice Fiscale XXXXXXXXXXXXXXX Data di prenotazione 20/2/2025 Orario prenotazione 11:10

Scegliere la modalità di erogazione del servizio\*

WEB MEETING

Inserire una breve descrizione del motivo del contatto\*

Ad es. "Chiarimento requisiti piccolo prestito"

Conferma

Nel Riepilogo dati prenotazione che visualizzi, dopo aver scelto Sportello, Data e Orario, puoi scegliere la Modalità In presenza, **Ricontatto telefonico o** Web Meeting e inserire una breve descrizione del Motivo dell'appuntamento, così da consentire all'operatore INPS di prepararsi per offrirti un servizio migliore. E' essenziale che tu inserisca il tuo numero di cellulare e indirizzo E-mail per essere contattato, anche se hai optato per la modalità in presenza.

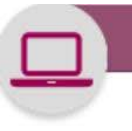

Sportelli di Sede

<

#### Dettaglio prenotazione

La prenotazione garantisce il servizio a partire dalle ore 11:10 del giorno 20/2/2025. Per non perdere il proprio turno è importante trovarsi nella sala di attesa della sede INPS qualche minuto prima dell'orario fissato per la prenotazione.

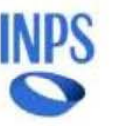

CHIETI VIA DOMENICO SPEZIOLI 12

#### HY17

PRESTAZIONI ESERCITO

Cod. Fiscale utente XXXXXX\*\*\*\*\*\*XXXX 20/2/2025 ore 11:10

Motivo prenotazione

CHIARIMENTO REQUISITO PICCOLO PRESTITO

LE MIE PRENOTAZIONI

A questo punto trovi il Riepilogo di tutti i dati della prenotazione, compreso il motivo.

Potrai richiamare la tua prenotazione in seguito, quando ti presenterai in Sede nel giorno e ora dell'appuntamento, con il pulsante **Le mie prenotazioni** 

Ricordati di portare con te il dispositivo di sicurezza (mascherina).

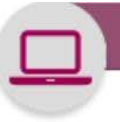

#### Cancellazione Ticket creato tramite servizio Sportelli di sede dell'App Inps Mobile

#### 🗚 🛇 🛜 😰 100% 🗋 08:45

#### Sportelli di Sede

🖬 🖞 🏺

Per visualizzare anche le prenotazioni prese dal portale web, tramite il numero verde dell'Istituto o direttamente presso la sede, effettuare l'autenticazione con PIN

#### Attenzione

le tue prenotazioni contengono messaggi da parte della sede su possibili disservizi. Vai sulla prenotazione per ulteriori dettagli

OK

Orario prenotazione 12:15 La sede comunica che si comunica che a causa di assemblea, i contatti telefonici Se in relazione ad una tua prenotazione ricevi un messaggio che rende necessario cancellare e spostare la prenotazione, puoi effettuare la cancellazione del ticket tramite lo stesso servizio **Sportelli Sede** dell'App

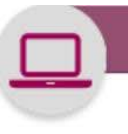

#### Cancellazione Ticket creato tramite servizio Sportelli di sede dell'App Inps Mobile

Sportelli di Sede

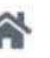

Per visualizzare anche le prenotazioni prese dal portale web, tramite il numero verde dell'Istituto o direttamente presso la sede, effettuare l'autenticazione

Accedi con pin

#### ä

CHIETI PRESTAZIONI ESERCITO

Prenotato senza autenticazione

Data di prenotazione 20/2/2025

20/2/2025

Orario prenotazione 11:10

Leggi tutto

Se avevi prenotato dal portale INPS Accedi al servizio con codice fiscale e PIN o SPID o CIE e utilizza il pulsante Le mie prenotazioni

Se invece hai inserito la prenotazione da Mobile, clicca direttamente sul pulsante Le mie prenotazioni.

Visualizzi così il dettaglio della prenotazione inserita. Clicca sulla freccina accanto a **Leggi tutto** 

19

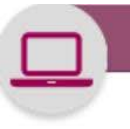

#### Cancellazione Ticket creato tramite servizio Sportelli di sede dell'App Inps Mobile

< Sportelli di Sede

~

#### Dettaglio prenotazione

La prenotazione garantisce il servizio a partire dalle ore 11:10 del giorno 20/2/2025. Per non perdere il proprio turno è importante trovarsi nella sala di attesa della sede INPS qualche minuto prima dell'orario fissato per la prenotazione.

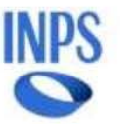

CHIETI VIA DOMENICO SPEZIOLI 12

#### HY17

PRESTAZIONI ESERCITO

Cod. Fiscale utente XXXXXX\*\*\*\*\*XXXX 20/2/2025 ore 11:10

> Motivo prenotazione CHIARIMENTO REQUISITO PICCOLO PRESTITO

> > CANCELLA

A questo punto clicca sul pulsante Cancella

20

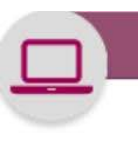

### Cancellazione Ticket creato tramite Servizio Sportelli di sede dell'App Inps Mobile

#### VIA DOMENICO COEZIOLI 13

×

## •

## Attenzione

Sei sicuro di voler procedere con la cancellazione?

SI

Nella maschera di dialogo confermi di voler procedere con la cancellazione

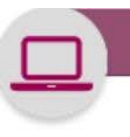

#### Cancellazione Ticket creato tramite Servizio Sportelli di sede dell'App Inps Mobile

×

6

## Operazione effettuata con

## successo

La lista delle tue prenotazioni è stata aggiornata.

ОК

Dopo aver cancellato il tuo ticket di prenotazione nella sezione **Le mie prenotazioni** non troverai più alcuna prenotazione

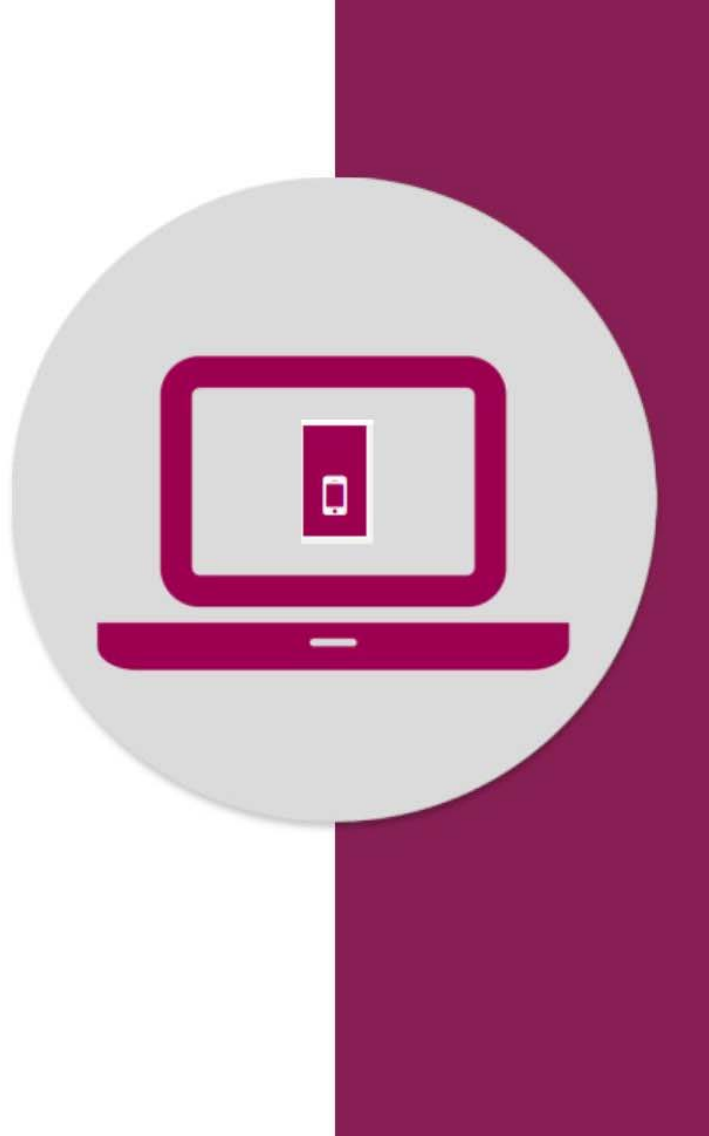

Prenotazione accesso a Sportelli tramite App «Inps Mobile» Servizio Sportelli di Sede